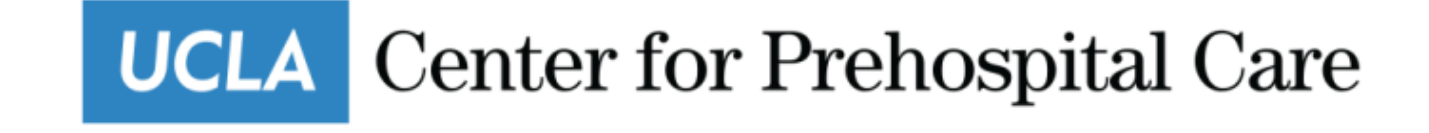

## Monthly Timesheet Approval for Career (Hourly) Staff

David Skibo, Business Services Director

## How Supervisors Approve Employee's Recorded Time Off

- Click on Manager Tasks
- Click on Timesheet Groups
- In the Pay Period drop down make sure to **select the B1 dates**. M1 is only for the Career (Salary) employees.
- Click on the employees name to review and verify time submitted. (Do not just approve it.)

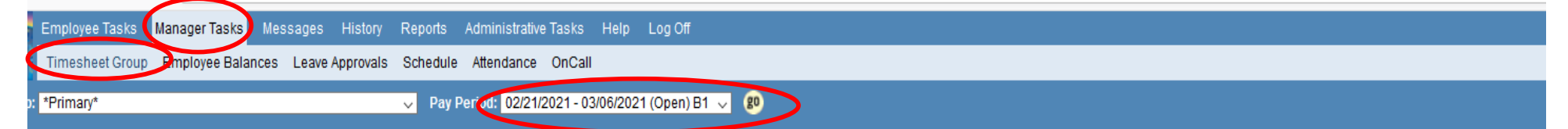

|                         | Time          | sh | eet Status Information (T | ota | l Timesheets=1)        |   | Hide                  |
|-------------------------|---------------|----|---------------------------|-----|------------------------|---|-----------------------|
| Completion              |               |    | Show All 1                |     |                        |   | Approval              |
|                         | Approved      | 0  | Not Approved              | 1   | Completed              | 0 |                       |
| 100.00% — 0.00%         | Not Completed | 1  | Notes                     | 0   | Notes Requiring Action | 0 | 100.00%               |
|                         | Unread Notes  | 0  | Overused/Disallowed Hours | 0   | Overtime/Premium Hours | 0 |                       |
| Completed Not Completed | Late Time     | 0  | Validation Errors         | 0   | Validation Warnings    | 0 | Approved Not Approved |

[<< Previous Page] Page 1 of 1 [Next Page >>]

|                                                  |                                               |         | [              | Display        | ing All T                | ïmesheets              |                           |              |          |       |                 |          |         |
|--------------------------------------------------|-----------------------------------------------|---------|----------------|----------------|--------------------------|------------------------|---------------------------|--------------|----------|-------|-----------------|----------|---------|
|                                                  |                                               |         | Hours          | Summa          | ry for 02/2 <sup>.</sup> | 1/2021 - 03/06         | /2021                     |              |          |       |                 |          |         |
| Timesheet<br>Group                               | Employee Name<br>Number/Cost Center/Barg.Unit | Prod    | Non Prod       | Total<br>Hours | Time On<br>Call          | Overtime or<br>Premium | Overused or<br>Disallowed | Late<br>Time | Complete | Notes | Errors/Warnings | Approved | Action  |
| EMERG-SKIBO<br>Processed PP-Full Access-Holidays | DICKEY II, JOHN NEAL<br>904234830, EMERG 93   |         |                |                |                          |                        |                           |              |          | ;     | ;               |          | Approve |
|                                                  | Press                                         | the but | ton to the rig | pht to ap      | prove/unap               | prove all chec         | ked items                 |              |          |       |                 |          | Submit  |

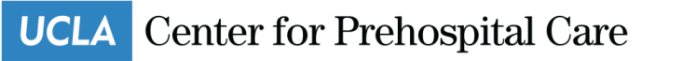

- Click on the day and date to view hours submitted.
- Confirm hours are correct and if the employee works across multiple teams select the appropriate FAU to charge the time to.
- Make sure to click on the save button before moving onto the next date.

|                     |                     |                     |                     |                     |                     |                     |                     | (                   |                     |                     | <b>‡</b> )(         | ۵.                  |                     | 6                   | <b>(</b> )  |
|---------------------|---------------------|---------------------|---------------------|---------------------|---------------------|---------------------|---------------------|---------------------|---------------------|---------------------|---------------------|---------------------|---------------------|---------------------|-------------|
|                     |                     |                     |                     |                     | <u>Show</u>         | Pay Pe              | riod De             | <u>tails</u>        |                     | ノ                   |                     |                     |                     |                     |             |
|                     |                     |                     |                     |                     | Input               | Summ                | ary                 |                     |                     |                     |                     |                     |                     |                     | <u>Hide</u> |
| Hours               | <u>Sun</u><br>02/21 | <u>Mon</u><br>02/22 | <u>Tue</u><br>02/23 | <u>Ved</u><br>12/24 | <u>Thu</u><br>02/25 | <u>Fri</u><br>02/26 | <u>Sat</u><br>02/27 | <u>Sun</u><br>02/28 | <u>Mon</u><br>03/01 | <u>Tue</u><br>03/02 | <u>Wed</u><br>03/03 | <u>Thu</u><br>03/04 | <u>Fri</u><br>03/05 | <u>Sat</u><br>03/06 | Total       |
| Normal Hours Worked |                     |                     | 4.50                |                     |                     |                     | 4.50                |                     |                     |                     |                     |                     | 5.25                | 8.25                | 22.50       |
| Totals:             | 0.00                | 0.00                | 4.50                | 0.00                | 0.00                | 0.00                | 4.50                | 0.00                | 0.00                | 0.00                | 0.00                | 0.00                | 5.25                | 8.25                | 22.50       |
|                     |                     |                     |                     |                     | Com                 | ıp. Time            | Electio             | ns                  |                     |                     |                     |                     |                     |                     |             |
| Comp Time           | Pay                 | Pay                 | Pay                 | Pay                 | Pay                 | Pay                 | Pay                 | Pay                 | Pay                 | Pay                 | Pay                 | Pay                 | Pay                 | Pay                 |             |
|                     |                     |                     |                     |                     |                     |                     |                     |                     |                     |                     |                     |                     |                     |                     |             |
|                     |                     |                     |                     |                     | F                   | Paid Su             | mmary               |                     |                     |                     |                     |                     |                     |                     |             |
| Regular Time (REG)  |                     |                     | 4.50                |                     |                     |                     | 4.50                |                     |                     |                     |                     |                     | 5.25                | 8.25                | 22.50       |

| Tuesday 02/23/21                                                 |     |       |      |          |                           |       |       |      |          |  |  |  |  |
|------------------------------------------------------------------|-----|-------|------|----------|---------------------------|-------|-------|------|----------|--|--|--|--|
| Override Scheduled Shift                                         |     |       |      |          |                           |       |       |      |          |  |  |  |  |
| In: V VOut: V Meal: 0 V Duration: 0.00 Not Scheduled Save Delete |     |       |      |          |                           |       |       |      |          |  |  |  |  |
| Schedu                                                           | led | Shift |      |          | Actual Time Cl            | ock I | lours |      |          |  |  |  |  |
| Shift                                                            | In  | Out   | Meal | Duration | Location In/Out           | In    | Out   | Meal | Duration |  |  |  |  |
| NO SCHEDULED SHIFT                                               |     |       |      |          | NO TIME CLOCK INFORMATION |       |       |      |          |  |  |  |  |

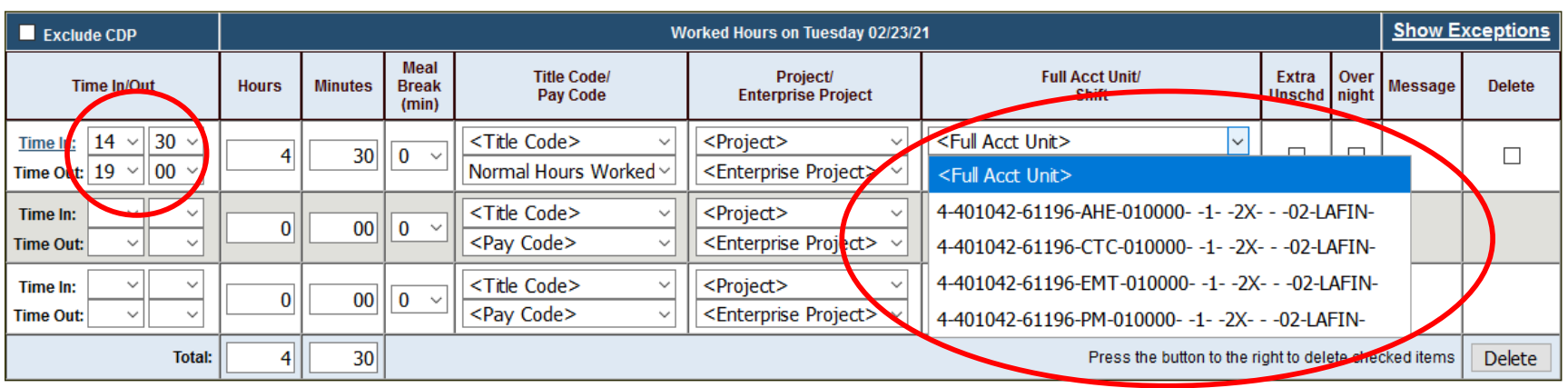

## UCLA Center for Prehospital Care

- After final review click on Approve and then Submit.
- A check mark will appear indicating timesheet is approved for processing.
- If you need to make changes click on the UnApprove and Submit.

| Hours Summary for 02/21/2021 - 03/06/2021                            |                                               |      |          |                |                 |                        |                           |              |          |       |                 |          |         |
|----------------------------------------------------------------------|-----------------------------------------------|------|----------|----------------|-----------------|------------------------|---------------------------|--------------|----------|-------|-----------------|----------|---------|
| Timesheet<br>Group                                                   | Employee Name<br>Number/Cost Center/Barg.Unit | Prod | Non Prod | Total<br>Hours | Time On<br>Call | Overtime or<br>Premium | Overused or<br>Disallowed | Late<br>Time | Complete | Notes | Errors/Warnings | Approved | Action  |
| EMERG-SKIBO<br>Processed PP-Full Access-Holidays                     | DICKEY II, JOHN NEAL<br>004234830, EMERG, 99  |      |          |                |                 |                        |                           |              |          | ;     | ;               |          | Approve |
| Press the button to the right to approve/unapprove all checked items |                                               |      |          |                |                 |                        |                           |              |          |       |                 |          | Submit  |

## **Displaying All Timesheets**

|                                                  |                                               |         |                | -              |                 |                        |                           |              |          |       |                |   |          |           |
|--------------------------------------------------|-----------------------------------------------|---------|----------------|----------------|-----------------|------------------------|---------------------------|--------------|----------|-------|----------------|---|----------|-----------|
|                                                  |                                               |         | Hours          | s Summ         | ary for 02/     | 21/2021 - 03/0         | 6/2021                    |              |          |       |                |   |          |           |
| Timesheet<br>Group                               | Employee Name<br>Number/Cost Center/Barg.Unit | Prod    | Non Prod       | Total<br>Hours | Time On<br>Call | Overtime or<br>Premium | Overused or<br>Disallowed | Late<br>Time | Complete | Notes | Errors/Warning | 4 | Approved | Action    |
| EMERG-SKIBO<br>Processed PP-Full Access-Holidays | DICKEY II, JOHN NEAL<br>004234830, EMERG, 99  |         |                |                |                 |                        |                           |              |          | ;     | ;              |   | <        | UnApprove |
|                                                  | Press                                         | the but | ton to the rig | pht to app     | prove/unap      | prove all chec         | ked items                 |              |          |       |                |   |          | Submit    |
|                                                  |                                               |         |                |                |                 |                        |                           |              |          |       |                |   |          |           |

UCLA Center for Prehospital Care